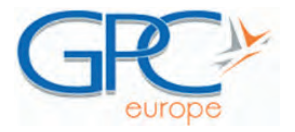

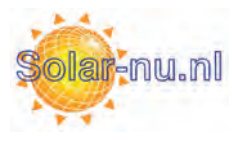

Configuratie van de Wifi adapter en Envoy:

# Configuration d'adaptateur Wifi et L'Envoy:

Configuring the Wifi adapter and Envoy :

Verbind de Envoy met de router in uw kantoor **voor de installatie op de werf**. Zo bent u zeker van een betrouwbaar internet. En kan de Envoy zijn software updaten. Schakel het systeem niet uit vooraleer de update volledig uitgevoerd is.

Connectez l'Envoy à une source d'Internet dans votre bureau **avant l'installation sur le site de travail**. Avantages: accès à une source fiable d'Internet. Et le Envoy peut mettre à jour son logiciel. N'éteignez pas le système avant la mise à jour est terminée.

Connect the Envoy to an internet source in your office **prior to installation at the job site**. Benefits: Access to a reliable internet source. Don't turn the system off before the update is completed.

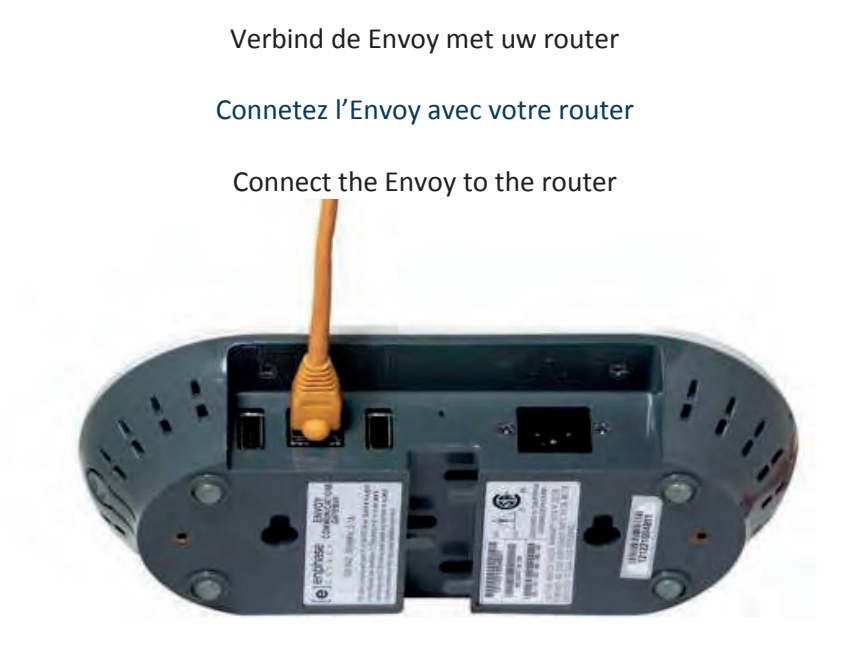

Verbind de Wifi adapter met de Envoy. Zorg ervoor dat de Wifi-adapter volledig op de USB-poort aangesloten is.

Branche l'adaptateur Wifi avec le Envoy. Assurez-vous que l'adaptateur Wi-Fi est bien inséré dans le port USB.

Plug in the Wifi adapter into the Envoy. Make sure the Wifi-adapter is fully seated in the USB port.

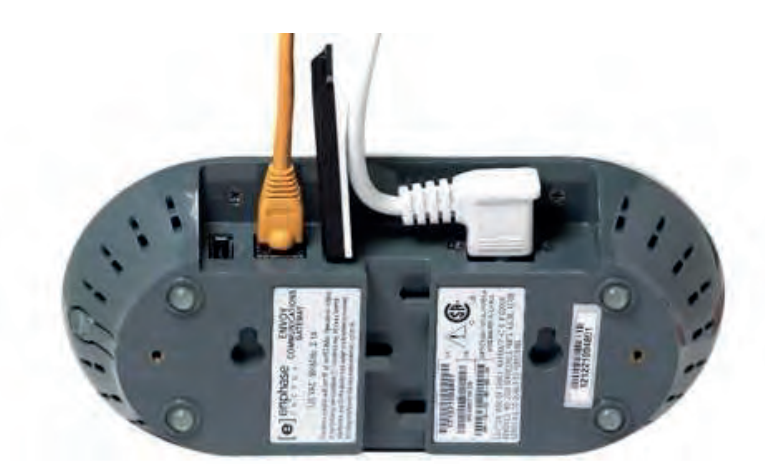

Van zodra de Envoy een IP adres ontvangen heeft van de router zal de update automatisch starten. Het volledige update proces kan tot 20 minuten duren. De Envoy kan opnieuw opstarten gedurende de update.

# Dès que l'Envoy a reçu une adresse IP du routeur, la mise à jour démarre automatiquement. Le processus de mise à jour complète peut prendre jusqu'à 20 minutes pour terminer. Le Envoy peut redémarrer au cours de ce processus.

As soon as the Envoy has received an IP address from the router will automatically start the update. The entire update process can take up to 20 minutes to complete. The Envoy may reboot during this process.

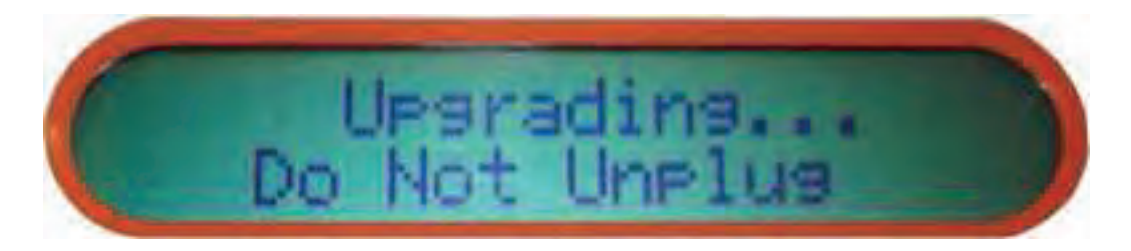

### De update is uitgevoerd, nu kan u de Envoy meenemen naar de werf.

### La mise à jour est faite, maintenant vous pouvez prendre l'Envoy au chantier.

The Envoy is updated, now you can take the Enoy to the yard.

# De Envoy aansluiten op een WPS router (Wi-Fi Protected Setup)

# Connecter Le Envoy à un routeur WPS (Wi-Fi Protected Setup)

Connecting the Envoy to a WPS router (Wi-Fi Protected Setup)

Druk de WPS toets op de router in, binnen de 2 minuten hierna moet u de menu toets van de Envoy indrukken, en blijven inhouden. Bekijk het LCD scherm van de Envoy. Van zodra u "Wi-fi WPS enabled" ziet verschijnen, mag de menu knop losgelaten worden. Na 2 tot 3 minuten verschijnt het IP adres in het scherm, voorafgegaan door een W. Dit betekent dat de Envoy goed is ingesteld op uw draadloze netwerk.

Appuyez sur le bouton WPS du routeur, dans les 2 minutes après cela, vous devez appuyer sur la touche menu de votre Envoy et vous pouvez relâcher le bouton dès que l'écran LCD s'affiche « Wi-fi WPS enabled ». Après 2 à 3 minutes la adresse IP s'affiche à l'écran, précédé d'un W. Cela signifie que l'envoyé est correctement configuré sur votre réseau sans fil.

Press the WPS button on the router, within 2 minutes after this, you must press the menu key of your Envoy, and you may release the button as soon as "Wi-fi WPS enabled" appears on the LCD Screen. After 2 to 3 minutes the IP address appears in the screen, preceded by a W. This means that the Envoy is properly set up on your wireless network.

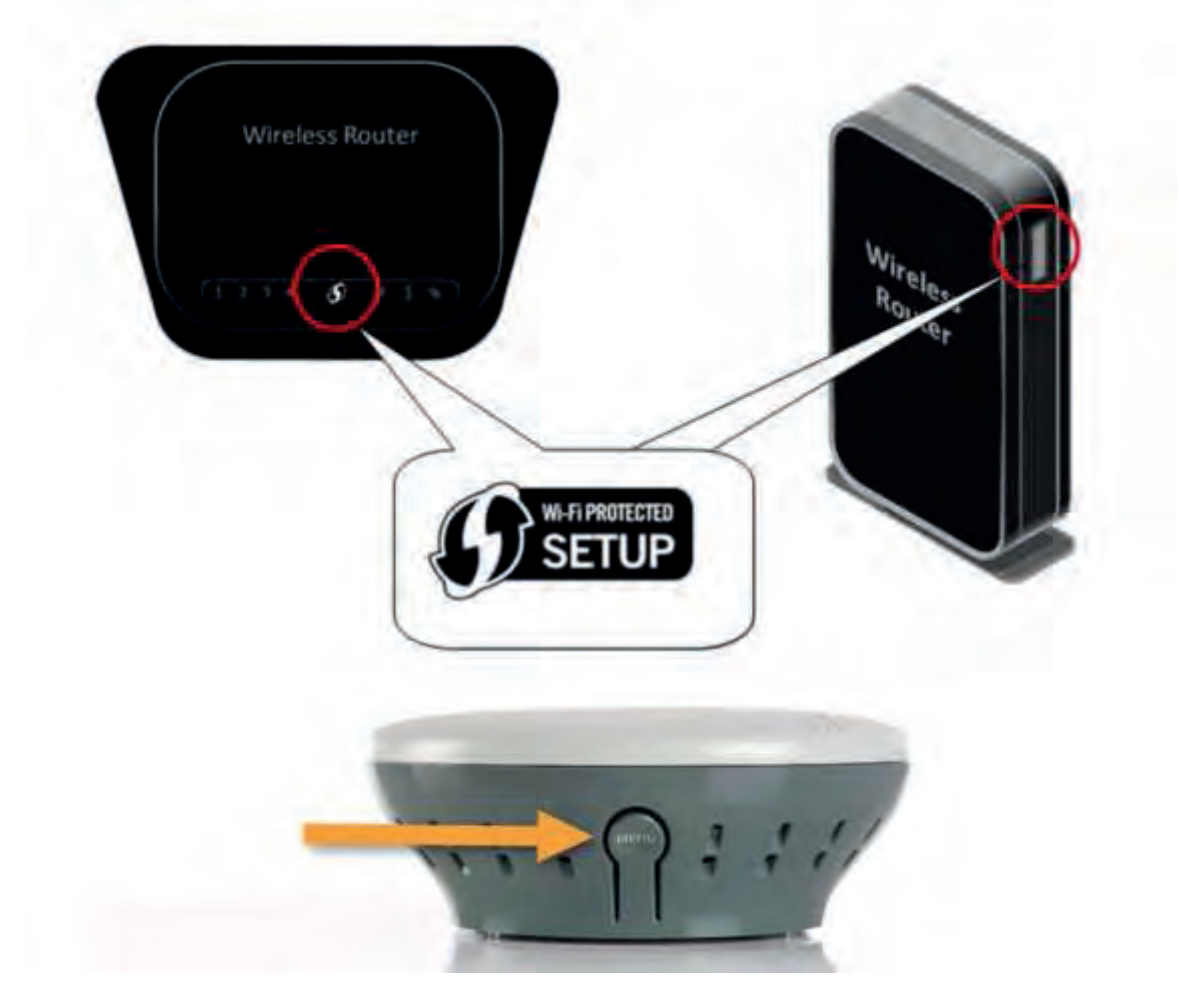

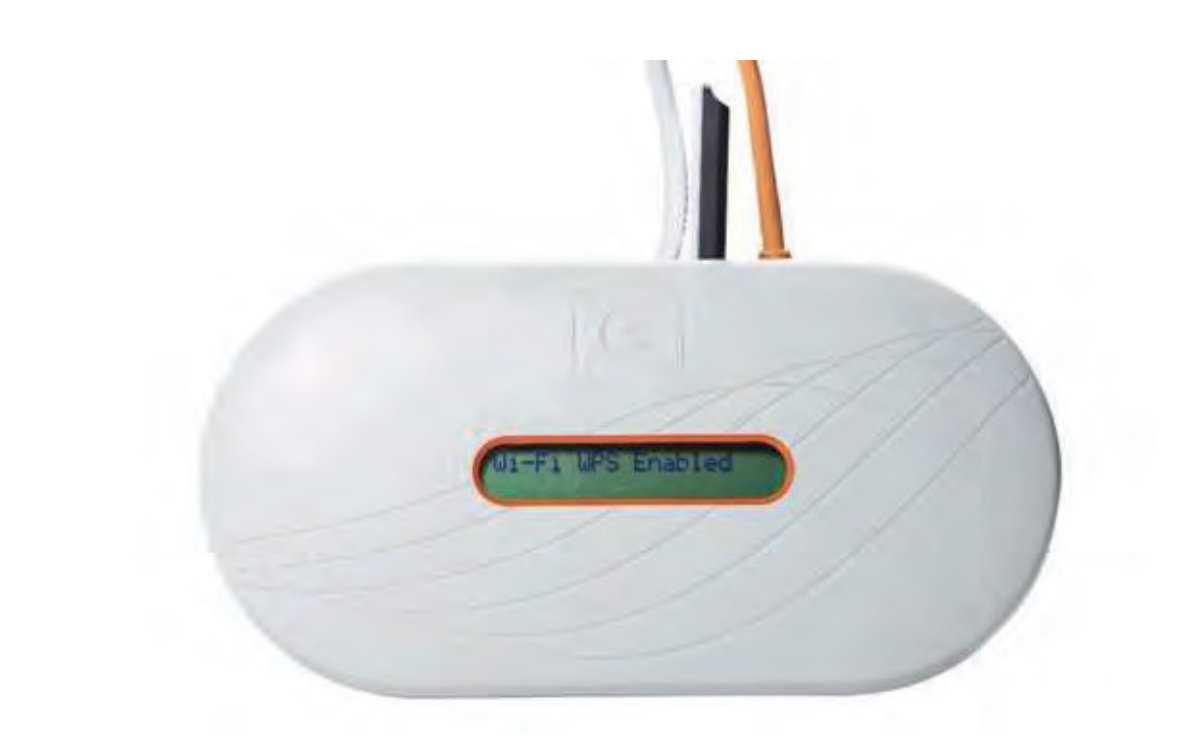

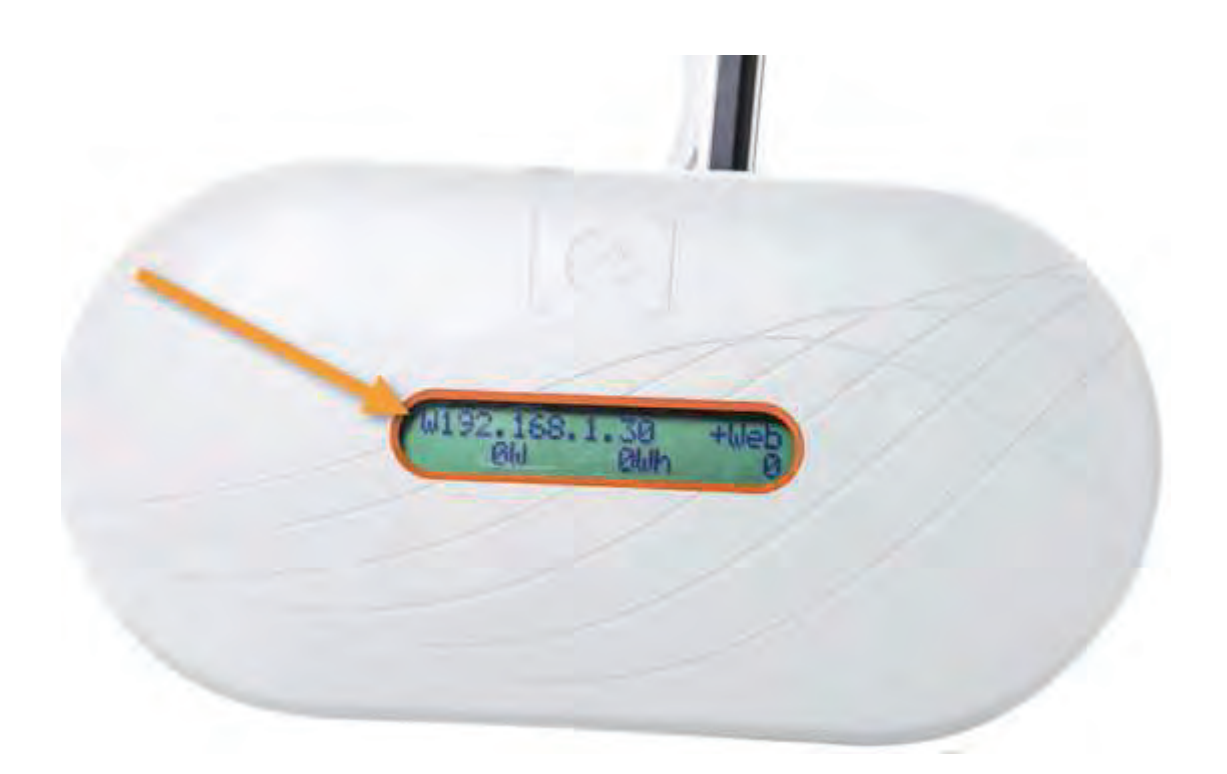

# De Envoy aansluiten op een router zonder WPS (Wi-Fi Protected Setup)

# Connecter Le Envoy à un routeur sans WPS (Wi-Fi Protected Setup)

Connecting the Envoy to a non-WPS Enabled router (Wi-Fi Protected Setup)

Verbind de Envoy met het lokale netwerk van de klant, via de Ethernet kabel. Verbind de Wifi adapter met de Envoy. Zorg ervoor dat de Wifi-adapter volledig op de USB-poort aangesloten is.

Connectez l' Envoy à une source d'Internet de votre client par le câble Ethernet Branche l'adaptateur Wifi avec le Envoy. Assurez-vous que l'adaptateur Wi-Fi est bien inséré dans le port USB.

Connect the Envoy to the local network of your customer, using the Ethernet cable Plug in the Wifi adapter into the Envoy. Make sure the Wifi-adapter is fully seated in the USB port.

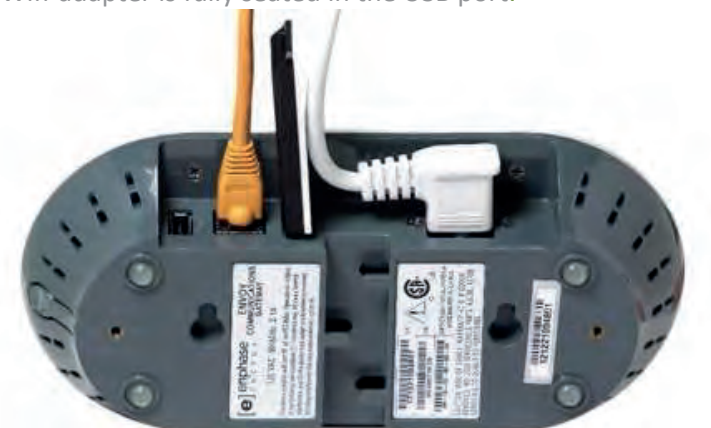

Open een webbrowser en toets het IP adres van de Envoy in de adresbalk.

Ouvrez un navigateur Web et introduisez l'adresse IP de l'Envoyé dans la barre d'adresse.

Open a web browser and type the IP address of the Envoy into the address bar.

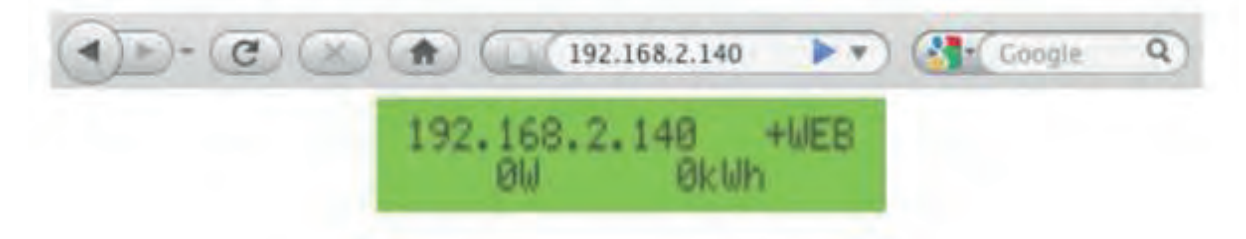

Controleer als de Envoy software versie 3.8 (of later) heeft.

Vérifier si l'Envoy a version du logiciel 3.8 (ou ultérieure).

Check if the Envoy has software version 3.8 (or later).

# System Overview

## System Statistics

| Lifetime generation            | 0 Wh                      |
|--------------------------------|---------------------------|
| Currently generating           | 0.W                       |
| Last connection to website     | 2 minutes                 |
| Number of t                    |                           |
| umber of Microinverters Online | 0                         |
| Current Software Version       | D3.8.16 (9528d9)          |
| Cathiana Build Date            | Mon Oct 14, 2013 05:53 04 |
| Database sus                   | 325 RB (0 % full)         |
| Current Timezone               | America/Los_Angeles       |
| Envoy IP Address               | 10.50.104.140 (DHCP)      |
| Envoy Mac Address              | 00:1D:C0:60:53:43         |
| Wi-Fi JP Address               | (DHCP)                    |
| Wi-FI MAC Address              | A0:F3:C1:0C:BE:D2         |
| Envoy Power Line Device        | 480-00008-r01-v02.0a.19   |
|                                |                           |

Na deze controle opent u het onderdeel "Administration". Username: admin Password: admin

Après cette vérification, ouvrez « Administration ». Nom d'utilisateur : admin mot de passe : admin

After this check open the «Administration» menu. Username: admin Password: admin

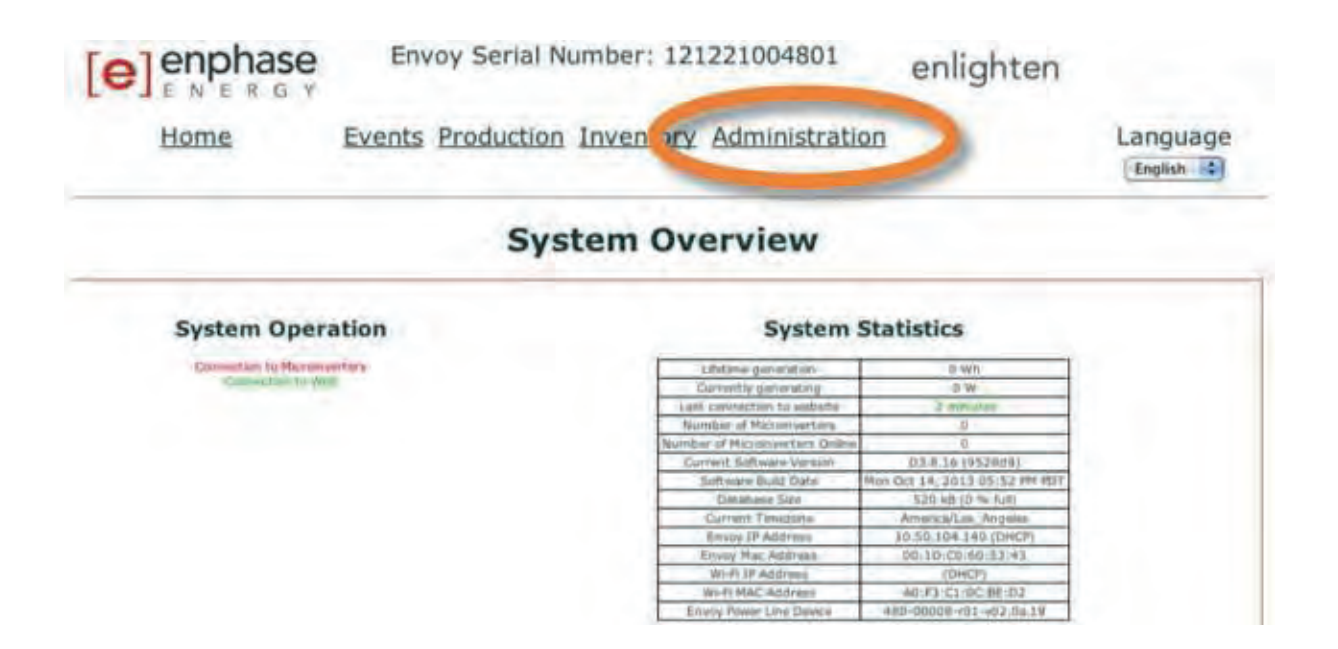

### Klik het menu onderdeel "Wi-Fi configuration " aan.

### Cliquez sur l'élément de menu « configuration Wi-Fi ».

Click the menu item "Wi-Fi configuration".

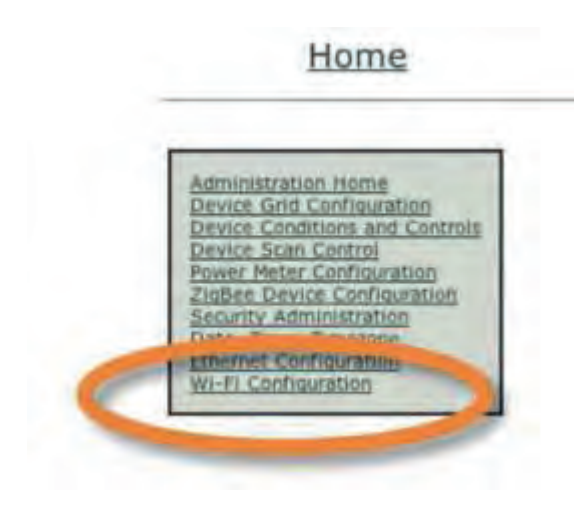

#### Er verschijnt een lijst met beschikbare netwerken. Selecteer het gewenste netwerk.

### Cela permet d'afficher une liste des réseaux disponibles. Sélectionnez le réseau désiré.

This displays a list of available networks. Select the desired network,

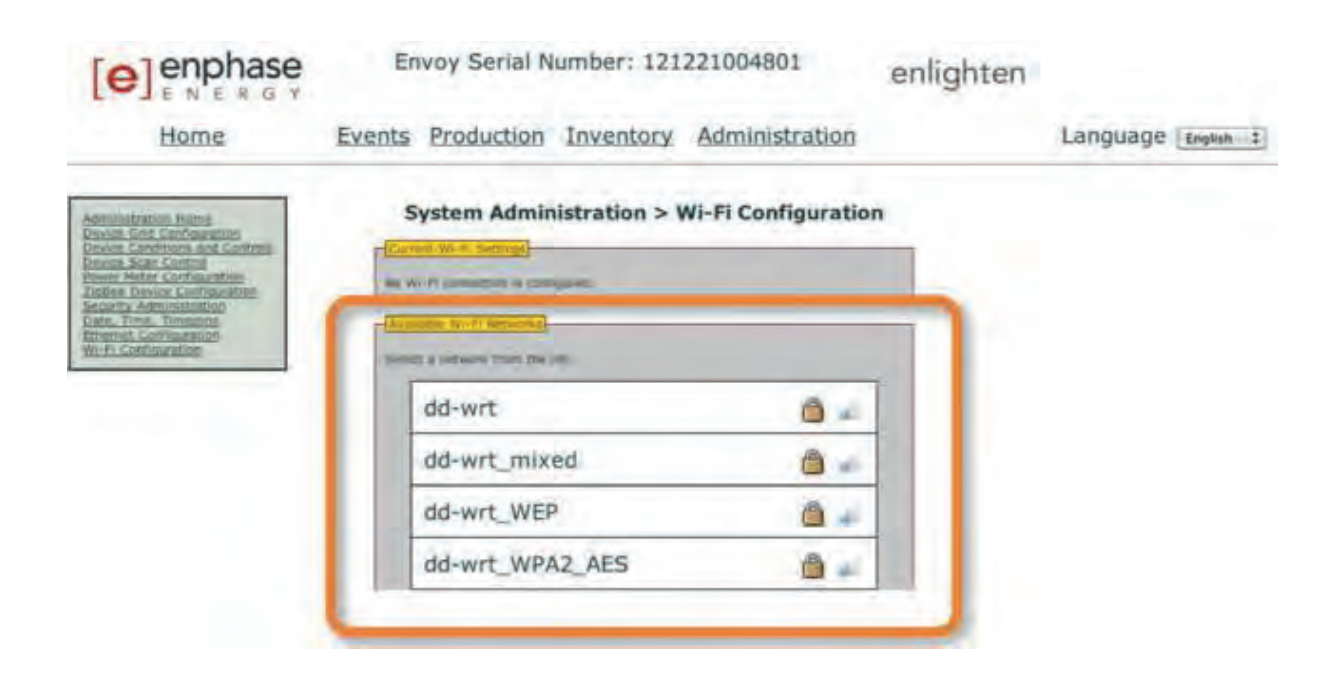

Geef de noodzakelijke instellingen (paswoord) in. Klik op "Join network" om uw keuze te bevestigen.

spécifiez les réglages nécessaires (mot de passe). Cliquez sur « Rejoindre le réseau » pour confirmer votre sélection.

Specify the necessary settings (password). Click on "Join network" to confirm your selection.

| Wireless Network Name (ESSID)                             |
|-----------------------------------------------------------|
| EEGuest Windows Changed                                   |
| Auto :                                                    |
| Wireless Security Mode                                    |
| WPAZ Personal                                             |
| WPA Algorithm<br>CCMP 2                                   |
| Password/PSK                                              |
|                                                           |
| Connection test was successful. You may join the network. |
|                                                           |

Van zodra het draadloze netwerk geconfigureerd is, mag de Ethernet kabel losgemaakt worden. Na 2 tot 3 minuten verschijnt het IP adres in het scherm, voorafgegaan door een W. Dit betekent dat de Envoy goed is ingesteld op uw draadloze netwerk.

### Dès que le réseau sans fil est configuré, le câble Ethernet peut-être détaché. Après 2 à 3 minutes la adresse IP s'affiche à l'écran, précédé d'un W. Cela signifie que l'envoyé est correctement configuré sur votre réseau sans fil.

As soon as the wireless network is configured, the Ethernet cable may be detached. After 2 to 3 minutes the IP address appears in the screen, preceded by a W. This means that the Envoy is properly set up on your wireless network.

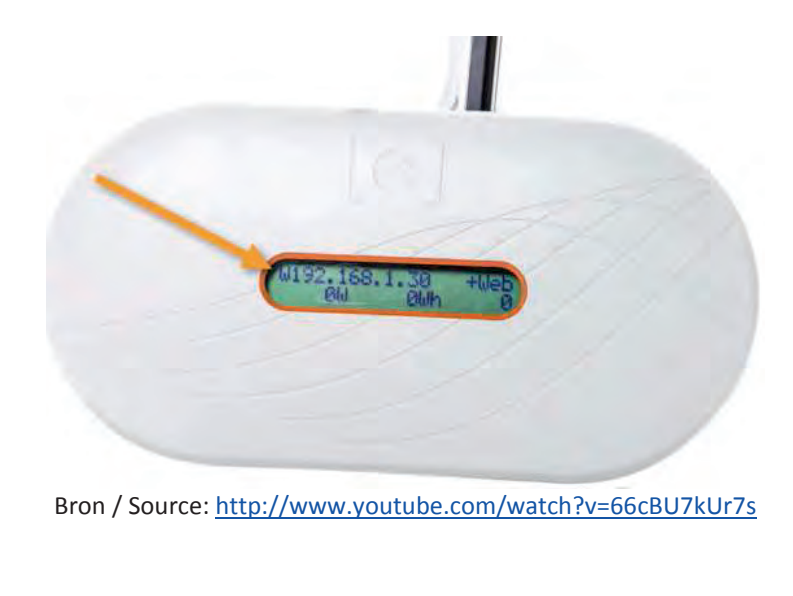

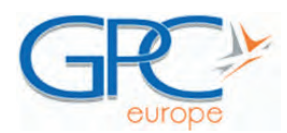

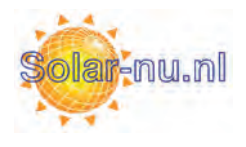

Grid Parity Concepts Europe bvba | Nijverheidsstraat 10 | B-8760 Meulebeke | Belgium Tel. +32 (0)51 40 52 22 | info@gpceurope.com | www.gpceurope.com